# TUTO POLYMATHEIA

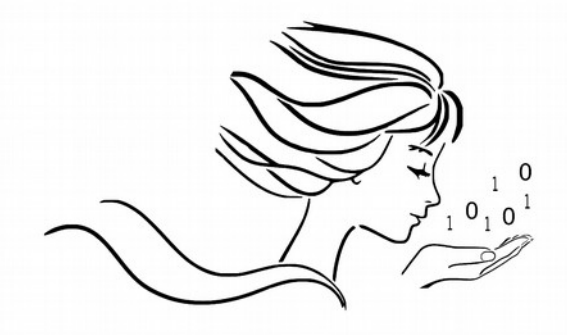

### POLYMATHEIA

l'informatique autrement

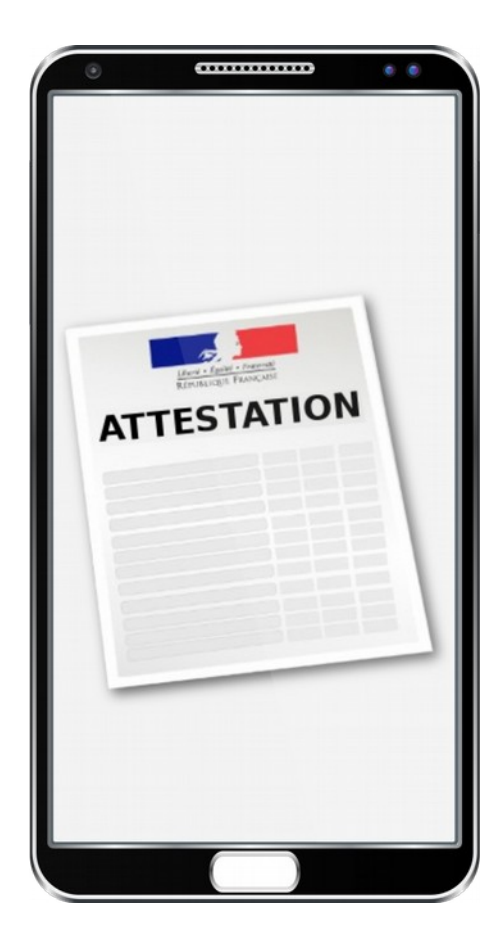

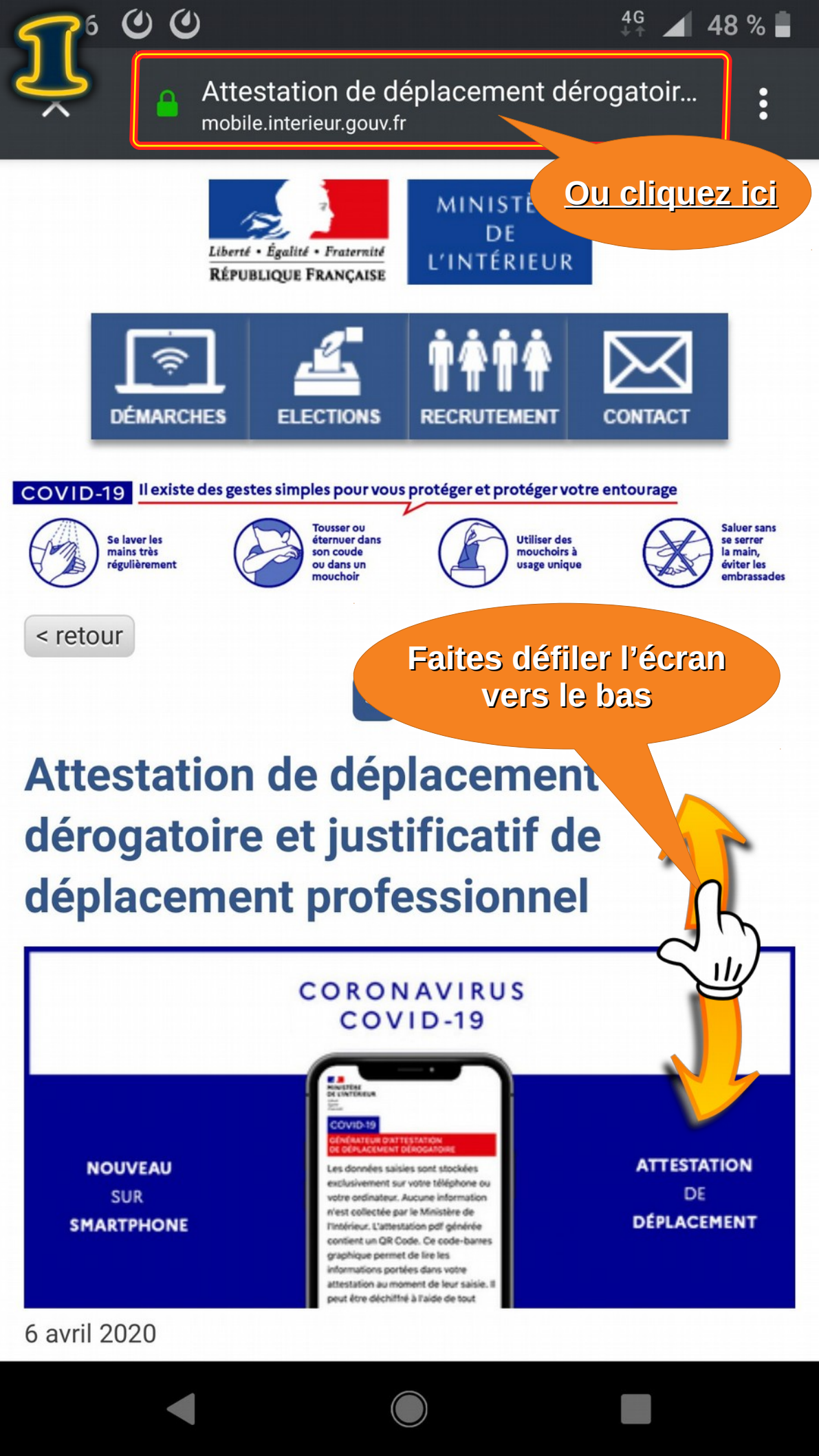

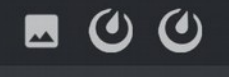

Attestation de déplacement dérogatoir... mobile.interieur.gouv.fr

48 % 🗎

4G

### L'attestation numérique de déplacement dérogatoire

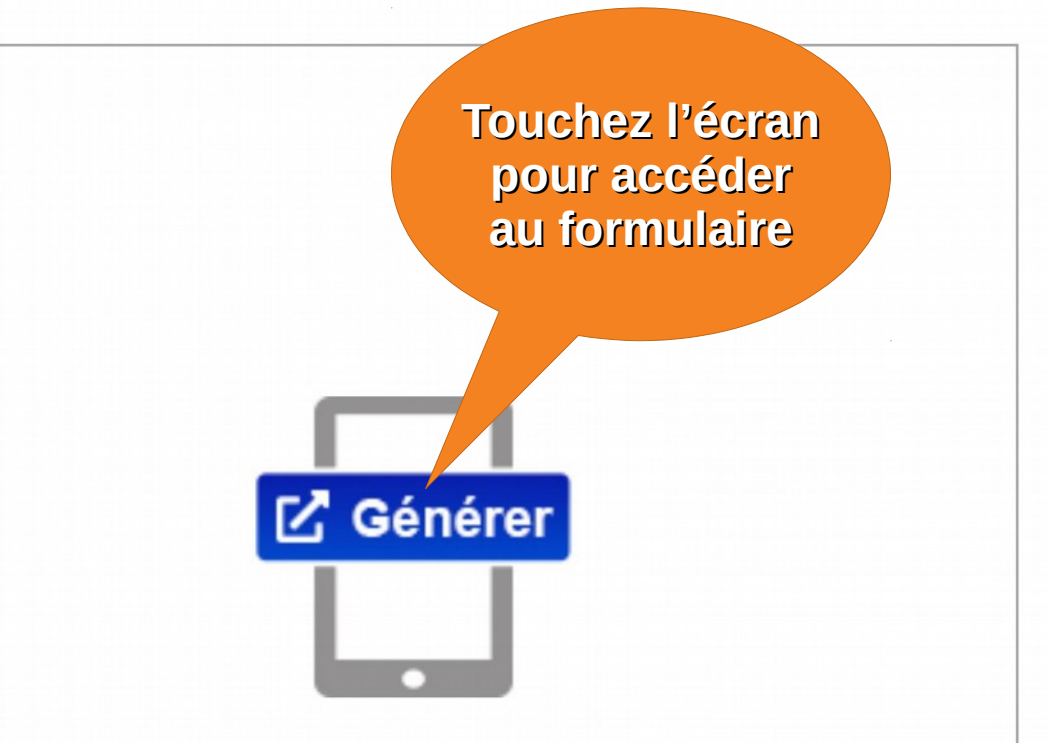

Un dispositif de création numérique de l'attestation de déplacement dérogatoire est désormais disponible, en complément du dispositif papier toujours valide.

Après avoir rempli les informations sur un formulaire en ligne, un fichier **.PDF** est généré apposé d'un **QR Code** comprenant l'ensemble des données du formulaire, ainsi que la date et l'heure de génération du document. Ce fichier doit être présenté lors du contrôle sur smartphone ou tablette.

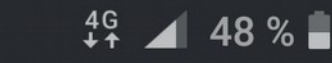

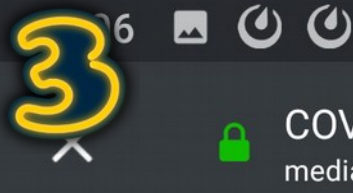

COVID-19 – Générateur d'attestation d... media.interieur.gouv.fr

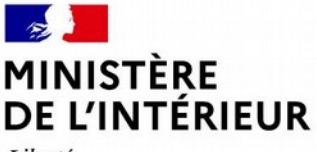

Liberté Égalité Fraternité

#### COVID-19

#### GÉNÉRATEUR D'ATTESTATION DE DÉPLACEMENT DÉROGATOIRE

Les données saisies sont stockées exclusivement sur votre téléphone ou votre ordinateur. Aucune information n'est collectée par le Ministère de l'Intérieur. L'attestation pdf générée contient un QR Code. Ce code-barres graphique permet de lire les informations portées dans votre attestation au moment de leur saisie. Il peut être déchiffré à l'aide de tout type de lecteur de QR code générique.

| Remp   | lissez en ligno votre            |
|--------|----------------------------------|
| attest |                                  |
|        | Un formulaire permettra          |
| Pr     | de renseigner vos :              |
| 1      | Prénom                           |
|        | • Nom                            |
|        | Date de naissance                |
|        | Lieu de naissance                |
|        | Adresse                          |
| Non    | • Motif, date et heure de sortie |
|        |                                  |

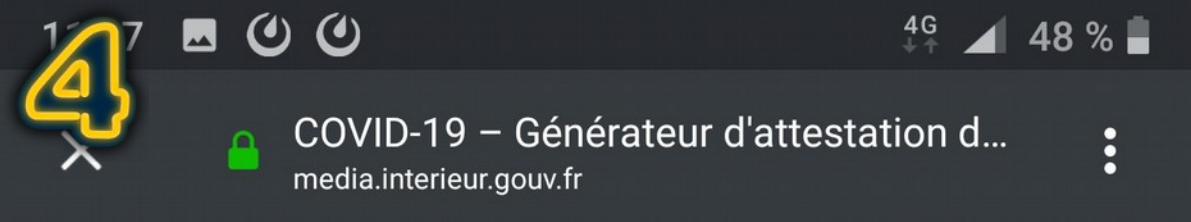

### Remplissez en ligne votre attestation numérique :

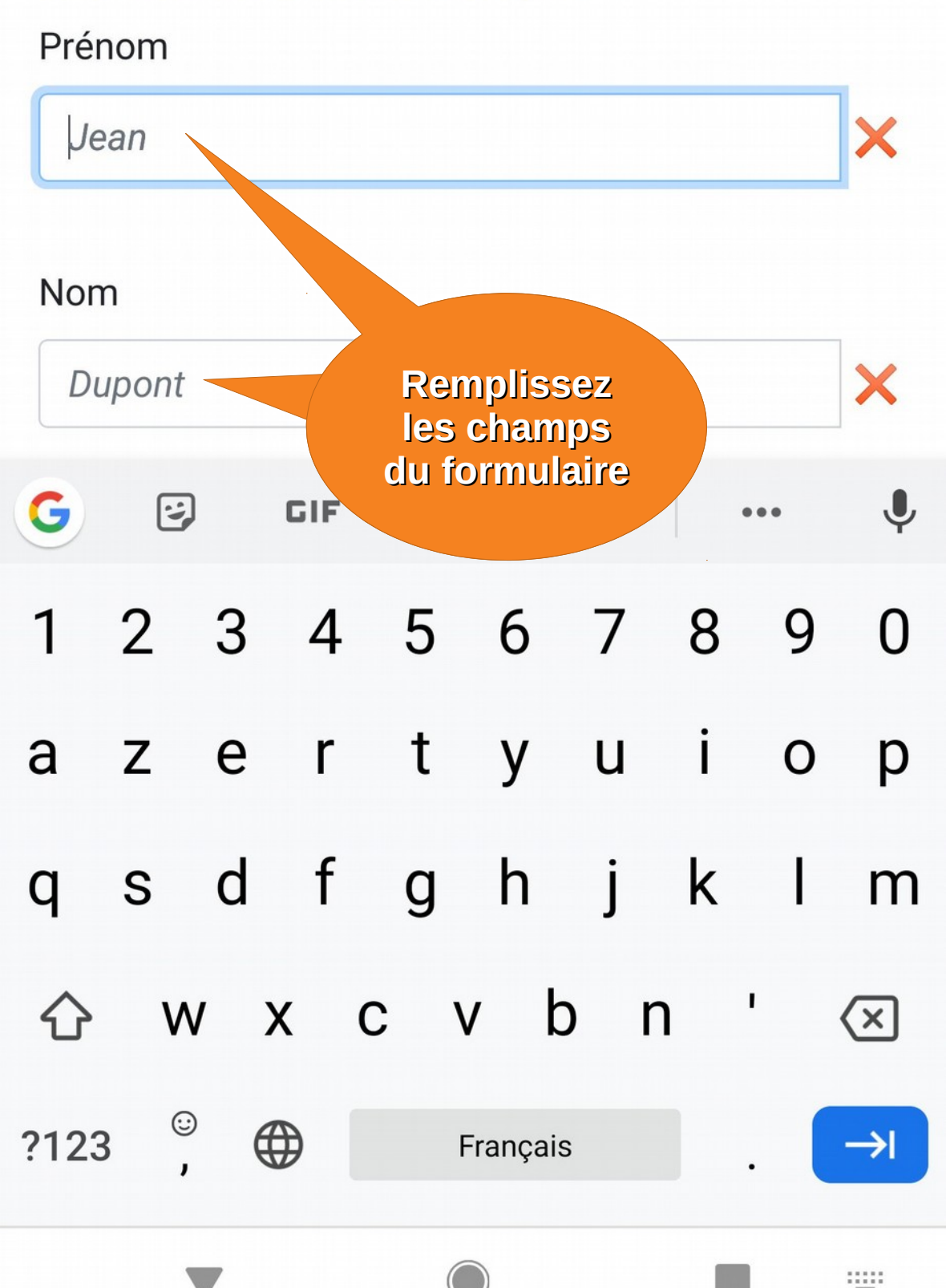

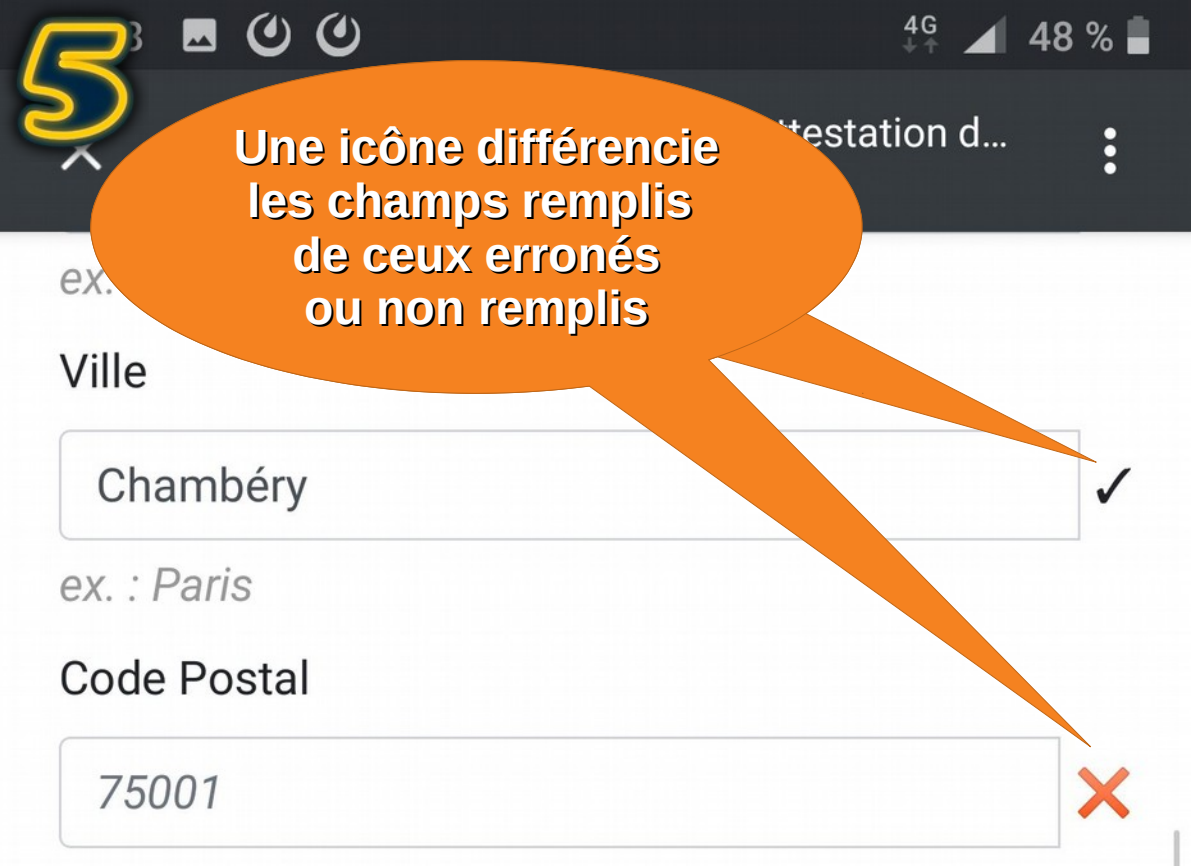

## Choisissez un motif de sortie

Déplacements entre le domicile et le lieu a procice de l'activité professionnelle, lorsqu'ils neah tivités ne sont pouvan Sélectionnez le motif de sortie télétr par une simple pression sur le paragraphe concerné (la case pou apparaît alors cochée). Nota : Vous pouvez sélectionner 1 ou plusieurs motifs de sortie. fourn profession nécessité dans des etablissements dont les activités demeurent autorisées (liste sur gouvernement.fr).

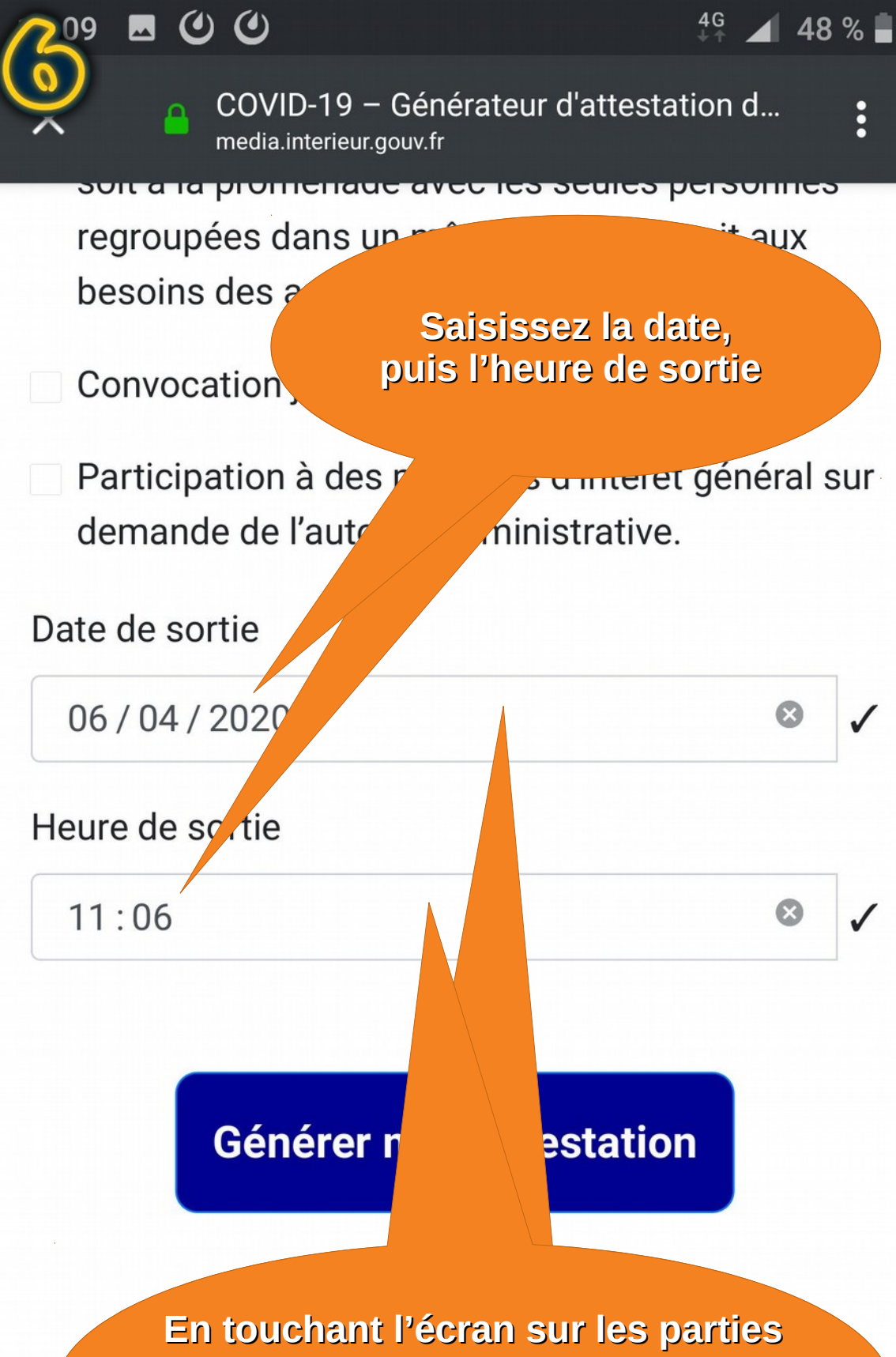

vierges du champ, un calendrier et une horloge apparaîtront automatiquement (voir page suivante) COVID-19 – Générateur d'attestation d...

son a la promenade avec les seules personnes regroupées dans un même domicile, soit aux besoins des animaux de compagnie.

#### Choisir un horaire

# 14:06

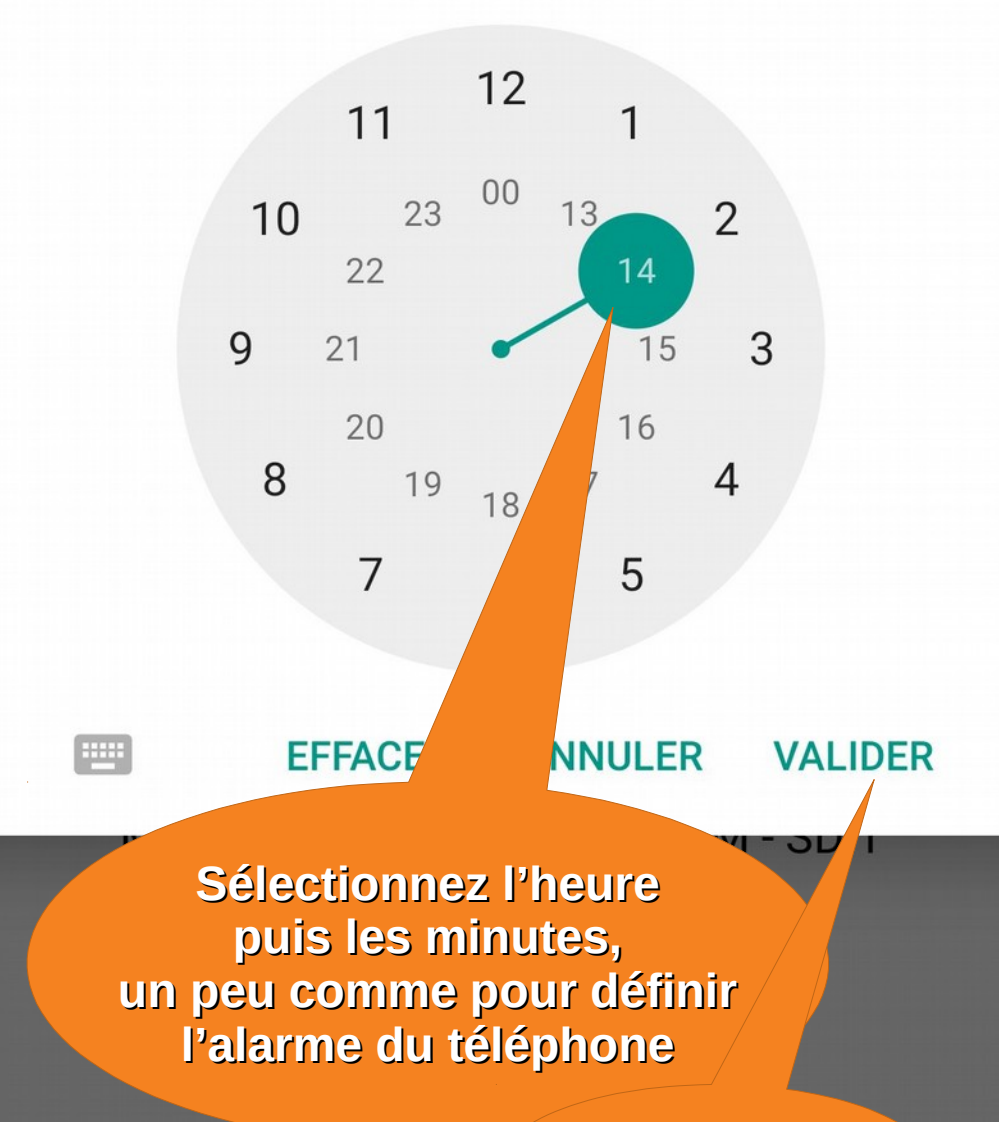

**Puis validez** 

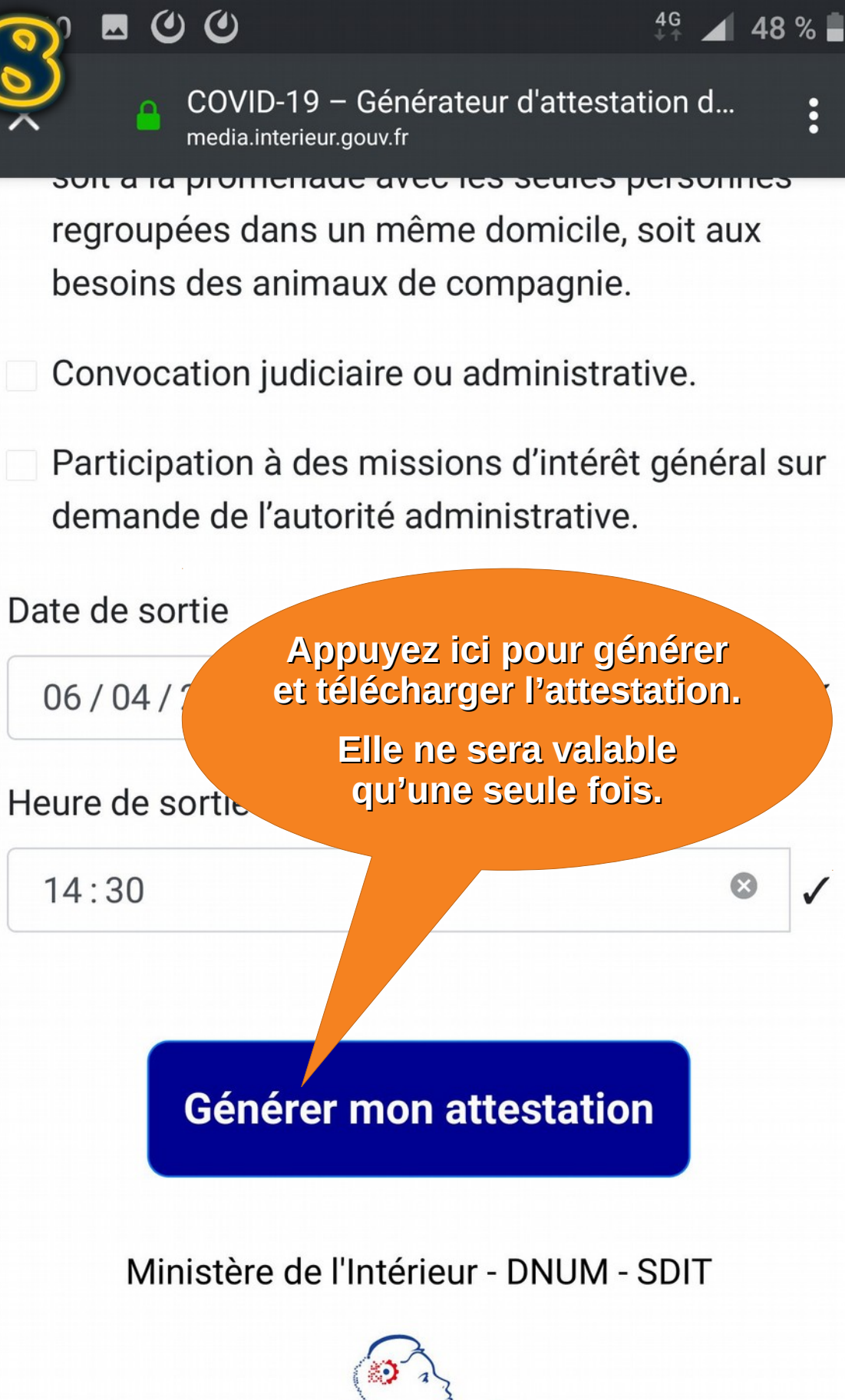

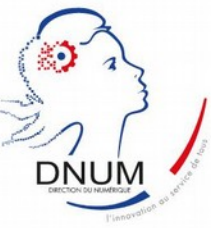

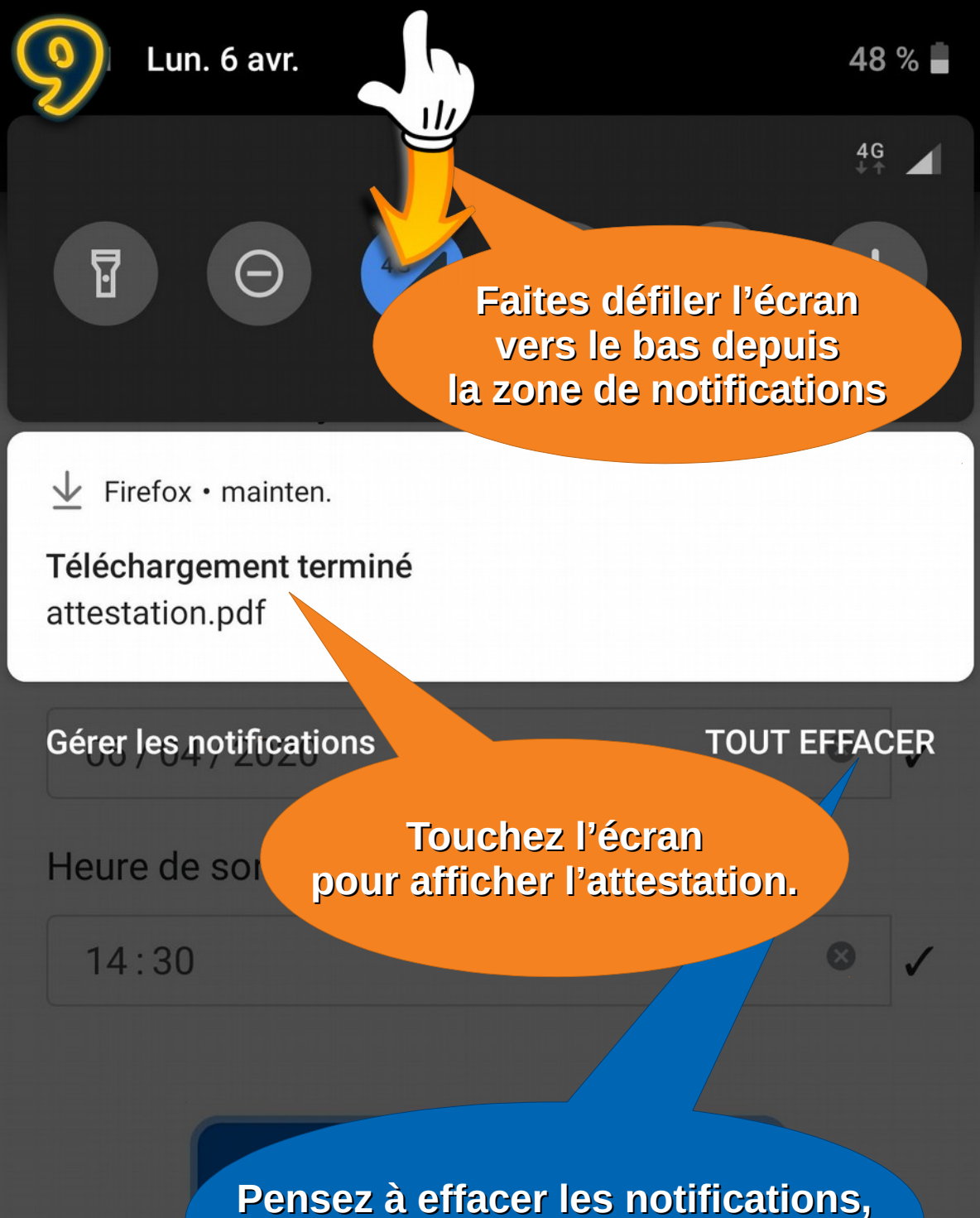

une fois de retour à la maison

#### Ministère de l'Intérieur - DNUM - SDIT

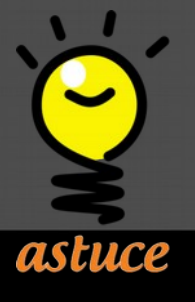

Pour éviter de devoir chercher l'attestation dans les dossiers du smartphone, effectuez cette étape uniquement lorsque vous vous faites contrôler.

| 1 | 1 | •1  | 1 |  |
|---|---|-----|---|--|
| 1 | 1 | • 1 |   |  |

Q 👫 :

 $\leftarrow$ 

#### attestation.pdf

| ATTESTATION DE DÉPLACEMENT DÉROGATOIRE                                                                                                    |  |  |  |  |
|----------------------------------------------------------------------------------------------------|--|--|--|--|
| En application de l'article 3 du décret du 23 mars 2020 prescrivant les mesures générales<br>nécessaires pour faire face à l'épidémie de Covid19 dans le cadre de l'état d'urgence sanitaire                                                                                                    |  |  |  |  |
| Je soussigné(e),                                                                                                    |  |  |  |  |
| Mme/M.: Association Polymatheia                                                                                                    |  |  |  |  |
| Né(e) le : 30/11/2015                                                                                                    |  |  |  |  |
| À : Chambéry                                                                                                    |  |  |  |  |
| Demeurant : 67 rue St-François-de-Sales 73000 Chambéry                                                                                                    |  |  |  |  |
| certifie que mon déplacement est lié au motif suivant (cocher la case) autorisé par l'article 3 du<br>décret du 23 mars 2020 prescrivant les mesures générales nécessaires pour faire face à<br>l'épidémie de Covid19 dans le cadre de l'état d'urgence sanitaire <sup>1</sup> :                                                                                                    |  |  |  |  |
| Déplacements entre le domicile et le lieu d'exercice de l'activité professionnelle,<br>lorsqu'ils sont indispensables à l'exercice d'activités ne pouvant être organisées sous<br>forme de télétravail ou déplacements professionnels ne pouvant être différés <sup>2</sup> .                                                                                                    |  |  |  |  |
| Déplacements pour effectuer des achats de fournitures nécessaires à l'activité professionnelle et des achats de première nécessité <sup>3</sup> dans des établissements dont les activités demeurent autorisées (liste sur gouvernement.fr).                                                                                                    |  |  |  |  |
| Consultations et soins ne pouvant être assurés à distance et ne pouvant être différés ; consultations et soins des patients atteints d'une affection de longue durée.                                                                                                    |  |  |  |  |
| Déplacements pour motif familial impérieux, pour l'assistance aux personnes vulnérables ou la garde d'enfants.                                                                                                    |  |  |  |  |
| Déplacements brefs, dans la limite d'une heure quotidienne et dans un rayon maximal<br>d'un kilomètre autour du domicile, liés soit à l'activité physique individuelle des<br>personnes, à l'exclusion de toute pratique sportive collective et de toute proximité avec<br>d'autres personnes, soit à la promenade avec les seules personnes regroupées dans un<br>même domicile, soit aux besoins des animaux de compagnie. |  |  |  |  |
| Convocation judiciaire ou administrative.                                                                                                    |  |  |  |  |
| Participation à des missions d'intérêt général sur demande de l'autorité administrative.                                                                                                    |  |  |  |  |
| Fait à : Chambéry                                                                                                    |  |  |  |  |
| Le : 06/04/2020 à 14h30<br>(Date et heure de début de sortie)                                                                                                    |  |  |  |  |
| <sup>1</sup> Les personnes de leurs<br>déplacements de leurs<br>dans cleur                                                                                                    |  |  |  |  |
| L'attestation générée est similaire                                                                                                    |  |  |  |  |
| à celle en version papier. Elle intègre                                                                                                    |  |  |  |  |
| cependant un code QR contenant                                                                                                    |  |  |  |  |
| les informations que vous avez renseignées.                                                                                                    |  |  |  |  |
| ainsi que l'heure de création                                                                                                    |  |  |  |  |
| du document                                                                                                    |  |  |  |  |

# Attestation de déplacement dérogatoire sur smartphone

Tutoriel par Polymatheia, avril 2020,

#### sous licence Creative Commons BY-NC-SA 4.0 international

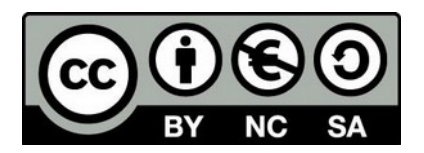

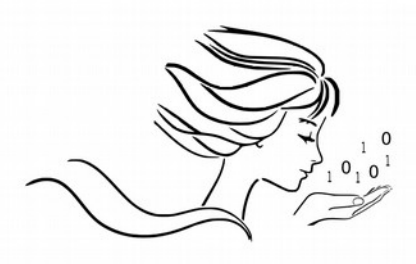

POLYMATHEIA

l'informatique autrement

www.polymatheia.org